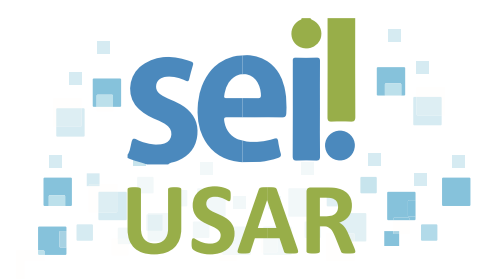

### POP 43 Executar pesquisa

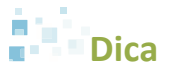

Utilize esta ferramenta para pesquisar informações em todo o SEI, inclusive o conteúdo de processos e documentos (internos e externos).

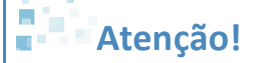

Documentos externos, para serem pesquisáveis, devem passar pelo processo de Reconhecimento Óptico de Caracteres (OCR) após a digitalização.

#### **1º Parte: PESQUISA SIMPLES**

- 1. Clique no campo Pesquisa
- 2. Digite o termo a ser pesquisado.

Exemplo: Orçamento.

3. Pressione a tecla ENTER.

# Dica

Quando o resultado da pesquisa trouxer apenas um documento, este será aberto automaticamente.

#### 2º Parte: PESQUISA AVANÇADA

-

- Pesquisa
- 1. Clique no botão

Dica A tela de pesquisa avançada apresenta vários campos em que podem ser inseridos parâmetros para a pesquisa. Quanto mais parâmetros são informados ao sistema, mais refinado será o resultado.

Fonte: Escola Nacional de Administração Pública (ENAP) - Curso: SEI!Usar

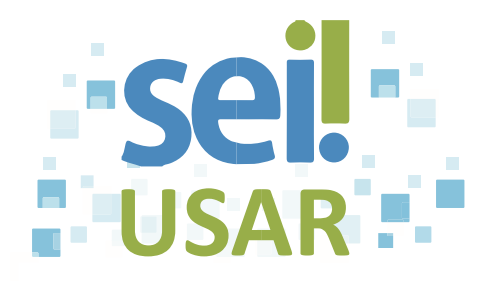

# Exemplo

A título de exemplo, seguiremos os passos seguintes da pesquisa avançada utilizando como parâmetro o tipo de documento.

2. Clique na caixa de seleção 🚺 do campo **Tipo do Documento.** 

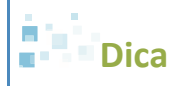

Para localizar um tipo de documento, de forma ágil, pode-se digitar a letra inicial do nome do documento.

- 3. Digite as letras iniciais do documento desejado.
- 4. Selecine o nome do documento.

Exemplo: Ofício.

5. Clique no botão Pesquisar

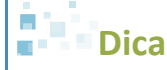

Clique no ícone 🌳 para abrir o documento desejado.

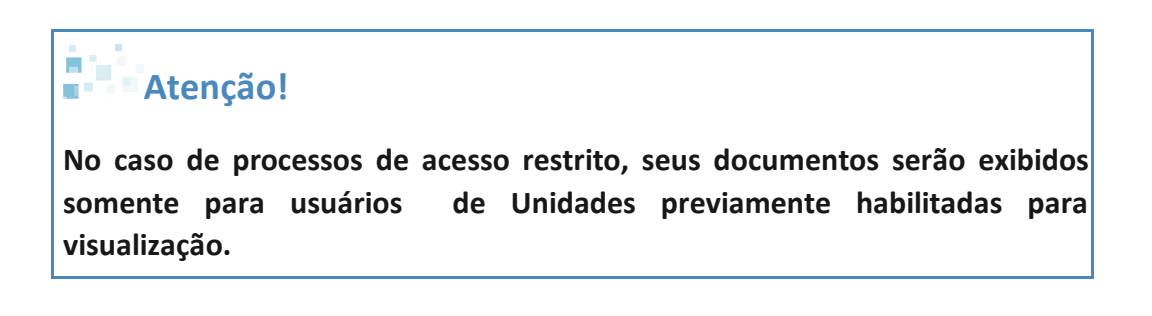